# Configurer le délai de connexion pour un trafic spécifique sur ASA avec ASDM

Table des matières

#### **Introduction**

- Exigences
- <u>Composants utilisés</u>
- Valeurs par défaut

## Configurer le délai de connexion

- <u>ASDM</u>
- <u>CLI ASA</u>

# <u>Vérifier</u>

**Références** 

# Introduction

Ce document décrit la configuration du délai de connexion sur ASA et ASDM pour un protocole d'application spécifique tel que HTTP, HTTPS, FTP, ou tout autre protocole. Le délai d'inactivité de la connexion est la période d'inactivité après laquelle un pare-feu ou un périphérique réseau met fin à une connexion inactive pour libérer des ressources et améliorer la sécurité. À l'avance, la première question est : Quelle est la condition requise pour cette configuration ? Si les applications disposent des paramètres de test d'activité TCP appropriés, la configuration du délai de connexion sur un pare-feu est souvent inutile. Cependant, si les applications ne disposent pas de paramètres de test d'activité ou de configuration de délai d'attente appropriés, la configuration du délai d'attente de connexion sur un pare-feu est alors essentielle pour gérer les ressources, améliorer la sécurité, améliorer les performances réseau, assurer la conformité et optimiser l'expérience utilisateur.

# Exigences

Cisco vous recommande de prendre connaissance des rubriques suivantes :

• Liste de contrôle d'accès (ACL)

- Politique de service
- Délai de connexion

## Composants utilisés

Les informations contenues dans ce document sont basées sur les versions de matériel et de logiciel suivantes :

- ASA 9.17(1)
- ASDM 7.17(1)

The information in this document was created from the devices in a specific lab environment. All of the devices used in this document started with a cleared (default) configuration. Si votre réseau est en ligne, assurez-vous de bien comprendre l'incidence possible des commandes.

# Valeurs par défaut

Nemarque : délai d'attente par défaut

Le délai embryonnaire par défaut est de 30 secondes.

Le délai d'inactivité demi-fermé par défaut est de 10 minutes.

La valeur dcd max\_retries par défaut est 5.

La valeur par défaut dcd retry\_interval est 15 secondes.

Le délai d'inactivité tcp par défaut est de 1 heure.

Le délai d'inactivité udp par défaut est de 2 minutes.

Le délai d'inactivité icmp par défaut est de 2 secondes.

Le délai d'inactivité sip par défaut est de 30 minutes.

Le délai d'inactivité sip\_media par défaut est de 2 minutes.

Le délai d'attente par défaut esp et ha idle est de 30 secondes.

Pour tous les autres protocoles, le délai d'inactivité par défaut est de 2 minutes.

Pour ne jamais expirer, saisissez 0:0:0.

#### Configurer le délai de connexion

#### ASDM

Si un trafic particulier a une table de connexion, il a un délai d'inactivité spécifique ; par exemple, dans cet article, nous modifions le délai de connexion pour le trafic DNS.

Voici de nombreuses options pour configurer le délai d'attente de connexion pour un trafic spécifique, en tenant compte du schéma de réseau de ce trafic :

Client ----- [Interface : MNG] Pare-feu [Interface : OUT] ----- Serveur

Il est possible d'attribuer une liste de contrôle d'accès à l'interface.

Étape 1 : créez une liste de contrôle d'accès

Nous pouvons attribuer une source, une destination ou un service

ASDM > Configuration > Firewall > Advanced > ACL Manager

| •••              |               | Edit ACE |
|------------------|---------------|----------|
| Action: 🔾 Perr   | nit 🔿 Deny    |          |
| Source Criteria  |               |          |
| Source:          | any           | -        |
| User:            |               | -        |
| Security Group:  |               | -        |
|                  |               |          |
| Destination Crit | eria          |          |
| Destination:     | any           | -        |
| Security Group:  |               | -        |
| Service:         | udp/domain    |          |
| Description:     |               |          |
| 🗹 Enable Logg    | ing           |          |
| Logging Lev      | el: Default 📀 |          |
| More Options     |               |          |
|                  | Help          | Cancel   |

Étape 2 : Créer une règle de stratégie de service

Vous pouvez ignorer la dernière étape si vous disposez déjà de votre liste de contrôle d'accès ou vous pouvez attribuer l'un de ces paramètres (source, destination ou service) à la stratégie de

service de l'interface.

ASDM > Configuration > Firewall > Règles de stratégie de service

| Adding a new service policy rule requires three steps:<br>Step 1: Configure a service policy.<br>Step 2: Configure the traffic classification criteria for the service policy rule.<br>Step 3: Configure actions on the traffic classified by the service policy rule.<br>Create a Service Policy and Apply To:<br>Only one service policy can be configured per interface or at global level. If a service policy already exists, then yo<br>can add a new rule into the existing service policy. Otherwise, you can create a new service policy.<br>Interface: MNG - (create new service policy) ©<br>Policy Name: MNG-policy<br>Description:<br>Drop and log unsupported IPv6 to IPv6 traffic<br>Global - applies to all interfaces<br>Policy Name: global_policy<br>Description:<br>Drop and log unsupported IPv6 to IPv6 traffic                                                                                                    |                                         | Add Service Policy Ru                                                                | le Wizard - Servi                        | ce Policy                               |                                |          |
|----------------------------------------------------------------------------------------------------|-----------------------------------------|--------------------------------------------------------------------------------------|------------------------------------------|-----------------------------------------|--------------------------------|----------|
| Step 1: Configure a service policy.         Step 2: Configure the traffic classification criteria for the service policy rule.         Step 3: Configure actions on the traffic classified by the service policy rule.         Create a Service Policy and Apply To:         Only one service policy can be configured per interface or at global level. If a service policy already exists, then yo can add a new rule into the existing service policy. Otherwise, you can create a new service policy.         Interface:       MNG - (create new service policy)         ©       Interface:         MNG - (create new service policy)       ©         Policy Name:       MNG-policy         Description:       Drop and log unsupported IPv6 to IPv6 traffic         Global - applies to all interfaces       Policy Name: global_policy         Description:       Drop and log unsupported IPv6 to IPv6 traffic         Drop and log unsupported IPv6 to IPv6 traffic       Drop and log unsupported IPv6 to IPv6 traffic | Adding a new servic                     | e policy rule requires three steps:                                                  |                                          |                                         |                                |          |
| Step 2: Configure the traffic classification criteria for the service policy rule.<br>Step 3: Configure actions on the traffic classified by the service policy rule.<br>Create a Service Policy and Apply To:<br>Only one service policy can be configured per interface or at global level. If a service policy already exists, then yo<br>can add a new rule into the existing service policy. Otherwise, you can create a new service policy.<br>Interface:<br>MNG - (create new service policy)<br>Policy Name:<br>MNG-policy<br>Description:<br>Drop and log unsupported IPv6 to IPv6 traffic<br>Global - applies to all interfaces<br>Policy Name: global_policy<br>Description:<br>Drop and log unsupported IPv6 to IPv6 traffic<br>Mog unsupported IPv6 to IPv6 traffic                                                                                                    | Step 1: Configure a                     | service policy.                                                                      |                                          |                                         |                                |          |
| Step 3: Configure actions on the traffic classified by the service policy rule.         Create a Service Policy and Apply To:         Only one service policy can be configured per interface or at global level. If a service policy already exists, then yo can add a new rule into the existing service policy. Otherwise, you can create a new service policy.         Interface:       MNG - (create new service policy)         Policy Name:       MNG-policy         Description:       Drop and log unsupported IPv6 to IPv6 traffic         Global - applies to all interfaces       Policy Name: global_policy         Description:       Drop and log unsupported IPv6 to IPv6 traffic         Drop and log unsupported IPv6 to IPv6 traffic       Clobal - applies to all interfaces         Policy Name:       global_policy         Description:       Drop and log unsupported IPv6 to IPv6 traffic                                                                                                    | Step 2: Configure th                    | ne traffic classification criteria for the s                                         | service policy rule                      | <u>.</u>                                |                                |          |
| Create a Service Policy and Apply To:<br>Only one service policy can be configured per interface or at global level. If a service policy already exists, then yo<br>can add a new rule into the existing service policy. Otherwise, you can create a new service policy.<br>Interface: MNG - (create new service policy)<br>Policy Name: MNG-policy<br>Description:<br>Drop and log unsupported IPv6 to IPv6 traffic<br>Global - applies to all interfaces<br>Policy Name: global_policy<br>Description:<br>Drop and log unsupported IPv6 to IPv6 traffic<br>He create a policy is to all or policy<br>Description:<br>Drop and log unsupported IPv6 to IPv6 traffic<br>MRG - (create new service policy)<br>Description:<br>Drop and log unsupported IPv6 to IPv6 traffic                                                                                                    | Step 3: Configure a                     | ctions on the traffic classified by the se                                           | ervice policy rule.                      |                                         |                                |          |
| Only one service policy can be configured per interface or at global level. If a service policy already exists, then yo<br>can add a new rule into the existing service policy. Otherwise, you can create a new service policy.<br>Interface: MNG - (create new service policy)<br>Policy Name: MNG-policy<br>Description:<br>Drop and log unsupported IPv6 to IPv6 traffic<br>Global - applies to all interfaces<br>Policy Name: global_policy<br>Description:<br>Drop and log unsupported IPv6 to IPv6 traffic<br>Clobal - applies to all interfaces<br>Policy Name: global_policy<br>Description:<br>Drop and log unsupported IPv6 to IPv6 traffic<br>MRG - (create new service policy)<br>MRG - (create new service policy)<br>MRG - (create new service policy)<br>Description:<br>Drop and log unsupported IPv6 to IPv6 traffic                                                                                                    | Create a Service Poli                   | cy and Apply To:                                                                     |                                          |                                         |                                |          |
| Interface: MNG - (create new service policy)   Policy Name: MNG-policy   Description:   Drop and log unsupported IPv6 to IPv6 traffic   Global - applies to all interfaces   Policy Name: global_policy   Description:   Drop and log unsupported IPv6 to IPv6 traffic                                                                                                    | Only one service p<br>can add a new rul | policy can be configured per interface o<br>e into the existing service policy. Othe | or at global level.<br>rwise, you can cr | If a service polic<br>eate a new servic | y already exists,<br>e policy. | then you |
| Policy Name:       MNG-policy         Description:                                                                                                    | Interface:                              | MNG - (create new service policy)                                                    | 0                                        |                                         |                                |          |
| Description:         Drop and log unsupported IPv6 to IPv6 traffic         Global - applies to all interfaces         Policy Name: global_policy         Description:         Drop and log unsupported IPv6 to IPv6 traffic                                                                                                    | Policy Name:                            | MNG-policy                                                                           |                                          |                                         |                                |          |
| Drop and log unsupported IPv6 to IPv6 traffic Global - applies to all interfaces Policy Name: global_policy Description: Drop and log unsupported IPv6 to IPv6 traffic                                                                                                    | Description:                            |                                                                                      |                                          |                                         |                                |          |
| Clobal - applies to all interfaces Policy Name: global_policy Description: □ Drop and log unsupported IPv6 to IPv6 traffic                                                                                                    | Drop and                                | log unsupported IPv6 to IPv6 traffic                                                 |                                          |                                         |                                |          |
| Policy Name: global_policy Description: Drop and log unsupported IPv6 to IPv6 traffic                                                                                                    | 🔿 Global – appli                        | es to all interfaces                                                                 |                                          |                                         |                                |          |
| Description: Drop and log unsupported IPv6 to IPv6 traffic                                                                                                    | Policy Name:                            | global_policy                                                                        |                                          |                                         |                                |          |
| Drop and log unsupported IPv6 to IPv6 traffic                                                                                                    | Description:                            |                                                                                      |                                          |                                         |                                |          |
| < Back Next > Cancel He                                                                                                    | Drop and                                | log unsupported IPv6 to IPv6 traffic                                                 |                                          |                                         |                                |          |
| < Back Next > Cancel He                                                                                                    |                                         |                                                                                      |                                          |                                         |                                |          |
| < Back Next > Cancel He                                                                                                    |                                         |                                                                                      |                                          |                                         |                                |          |
| < Back Next > Cancel He                                                                                                    |                                         |                                                                                      |                                          |                                         |                                |          |
| < Back Next > Cancel He                                                                                                    |                                         |                                                                                      |                                          |                                         |                                |          |
| < Back Next > Cancel He                                                                                                    |                                         |                                                                                      |                                          |                                         |                                |          |
| S POLA INSAL CONCERNING                                                                                                    |                                         |                                                                                      | < Back                                   | Next >                                  | Cancel                         | Help     |

Étape 3 : créez une classe de trafic

Il est possible de choisir l'adresse IP source et de destination (utilise la liste de contrôle d'accès)

| 🗧 🔵 🗧                                                                                        | Id Service Policy Rule Wizard - Traffic Classification Criteria                                               |
|----------------------------------------------------------------------------------------------|----------------------------------------------------------------------------------------------------|
| <ul> <li>Create a new traffic class:</li> <li>Description (optional):</li> </ul>             | MNG-class                                                                                                    |
| Traffic Match Criteria<br>Default Inspection Tr<br>Source and Destinati<br>Tunnel Group      | affic<br>on IP Address (uses ACL)                                                                             |
| TCP or UDP or SCTP I<br>RTP Range<br>IP DiffServ CodePoint                                   | Destination Port                                                                                              |
| IP Precedence Any traffic Use an existing traffic class                                      | er TEST O                                                                                                    |
| Use class-default as the tr<br>If traffic does not match a<br>be used in catch all situation | affic class.<br>Existing traffic class, then it will match the class-default traffic class. Class-default can |
|                                                                                              | < Back Next > Cancel Help                                                                                     |

Étape 4 : attribution de la liste de contrôle

Dans cette étape, vous pouvez attribuer la liste de contrôle d'accès existante ou sélectionner des conditions de correspondance (source, destination ou service)

| • • •            | Add Service | Policy Rule Wizard - Tra | ffic Match - Sourc | e and Destination / | Address |      |
|------------------|-------------|--------------------------|--------------------|---------------------|---------|------|
| Action:          | Match       | O Do not match           |                    |                     |         |      |
| Existing ACL:    | ExistingACL | DNS_TIMEOUT              | 0                  |                     |         |      |
| Source Criteria  |             |                          |                    |                     |         |      |
| Source:          |             |                          |                    | -                   |         |      |
| User:            |             |                          |                    | •                   |         |      |
| Security Group:  |             |                          |                    | •                   |         |      |
|                  |             |                          |                    |                     |         |      |
| Destination Crit | eria        |                          |                    |                     |         |      |
| Destination:     |             |                          |                    | •                   |         |      |
| Security Group:  |             |                          |                    | -                   |         |      |
| Service:         | ip          |                          |                    | -                   |         |      |
| Description:     |             |                          |                    |                     |         |      |
| More Options     |             |                          |                    |                     |         |      |
|                  |             |                          |                    |                     |         |      |
|                  |             |                          |                    |                     |         |      |
|                  |             |                          | < Back             | Next >              | Cancel  | Help |
|                  |             |                          |                    |                     |         |      |

Étape 5 : configurez le paramètre Idle Timeout

Sur la base du format HH:MM:SS valide, configurez le délai d'inactivité.

| Protocol Inspection                         | Connection Se              | ttings QoS   | NetFlow                                                         | User Statistics Cluster                                                                                                    |  |  |
|---------------------------------------------|----------------------------|--------------|-----------------------------------------------------------------|----------------------------------------------------------------------------------------------------|--|--|
| Maximum Connections                         |                            |              |                                                                 | Randomize Sequence Number                                                                                                    |  |  |
| Maximum TCP, UDP and SC                     | TP Connections:            | Default (0)  | 0                                                               | TCP/IP packets. Disable this                                                                                                    |  |  |
| Maximum Embryonic Conne                     | ections:                   | Default (0)  | ٥                                                               | only if another inline ASA is<br>randomizing sequence numb                                                                                                    |  |  |
| Maximum Per Client Connections: Default (0) |                            |              | the result is scrambling the d<br>Disabling this feature may le |                                                                                                    |  |  |
| Maximum Per Client Embryo                   | systems with weak TCP Sequ |              |                                                                 |                                                                                                    |  |  |
| TCP Syn Cookie MSS: 1                       | 380 (48 -                  | 65535) Defau | lt : 1380                                                       | number randomization vulner                                                                                                    |  |  |
| Connection Timeout Paramet                  | ers                        |              |                                                                 | TCP Normalization                                                                                                    |  |  |
| Embryonic Connection Time                   | eout: Default (0           | :00:30)      | 0                                                               | Use TCP map                                                                                                    |  |  |
| Half Closed Connection Tin                  | neout: Default (0          | :10:00)      | 0                                                               | TCP Map:                                                                                                    |  |  |
| Idle Connection Timeout:                    | 00:37:00                   |              | 0                                                               | Edit                                                                                                    |  |  |
| Send reset to TCP endp                      | oints before time          | out          |                                                                 | Time to Live                                                                                                    |  |  |
| Dead connection detect                      | tion:                      |              |                                                                 | Decrement time to live for a contract of the second second sec |  |  |
| Retries: 5 Time                             | out: Default (0            | :15:00)      | 0                                                               | Advanced Options                                                                                                    |  |  |
|                                             |                            |              |                                                                 | Skip TCP or SCTP state tracking a<br>sequence checking when traffic f                                                                                                    |  |  |

Effacer les connexions pour ce trafic particulier :

#clear conn addressEntrez une adresse IP ou une plage d'adresses IP #clear conn protocolEntrez ce mot clé pour effacer uniquement les connexions SCP/TCP/UDP

#### CLI ASA

Vous pouvez configurer tous ces paramètres via l'interface de ligne de commande :

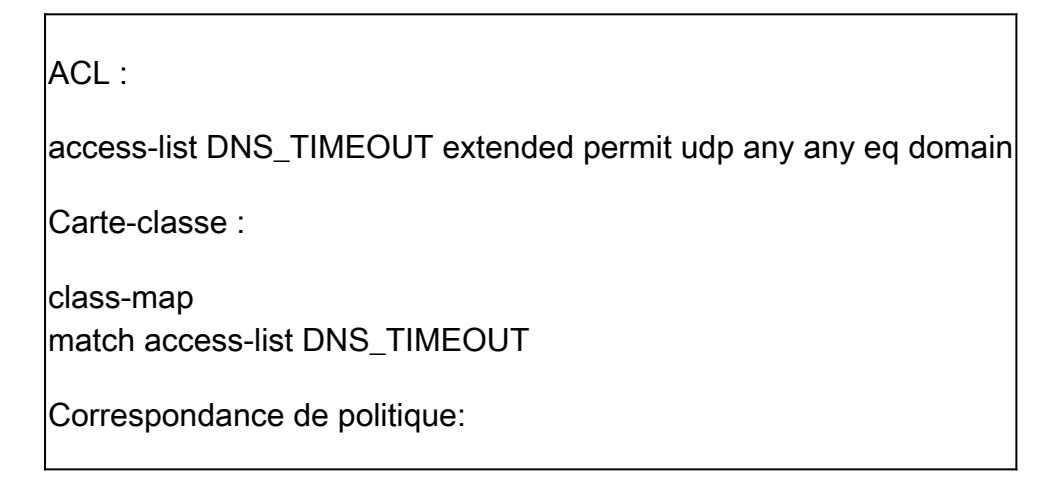

policy-map MNG-policy class MNG-class set connection timeout idle 0:37:00

Appliquez la carte de stratégie sur l'interface :

service-policy MNG-policy interface MNG

### Vérifier

Conseil : si nous exécutons cette commande, nous pouvons confirmer le délai d'expiration de la connexion du trafic DNS :

CLI ASA > mode enable > show conn long

Exemple : show conn long address 192.168.1.1

UDP MNG : 192.168.1.1/53 (192.168.1.1/53) OUT : 10.10.10.30/63327 (10.10.10.30/63327), indicateurs - , inactifs 17, temps de disponibilité 17, délai d'expiration 2m0s, octets 36

UDP MNG : 192.168.1.1/53 (192.168.1.1/53) OUT : 10.10.10.30/62558 (10.10.10.30/62558), indicateurs - , 40 inactifs, 40 temps de disponibilité, délai d'expiration 2m0s, octets 36

Ensuite, après la configuration, nous pouvons confirmer la configuration du délai d'inactivité :

Exemple : show conn long address 192.168.1.1

UDP MNG : 192.168.1.1/53 (192.168.1.1/53) OUT : 10.10.10.30/63044 (10.10.10.30/63044), indicateurs - , 8 inactifs, 8 temps de disponibilité, délai d'expiration 37 m0, octets 37

UDP MNG : 192.168.1.1/53 (192.168.1.1/53) OUT : 10.10.10.30/63589 (10.10.10.30/63589), drapeaux - , inactif 5s, uptime 5s, timeout 37m0s, octets 41

#### Références

Quels sont les paramètres de connexion ?

#### À propos de cette traduction

Cisco a traduit ce document en traduction automatisée vérifiée par une personne dans le cadre d'un service mondial permettant à nos utilisateurs d'obtenir le contenu d'assistance dans leur propre langue.

Il convient cependant de noter que même la meilleure traduction automatisée ne sera pas aussi précise que celle fournie par un traducteur professionnel.